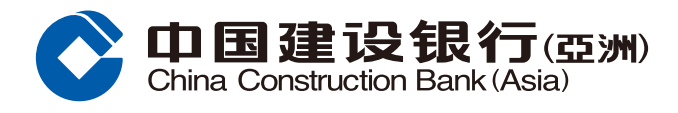

## **Mobile Banking Registration Guide**

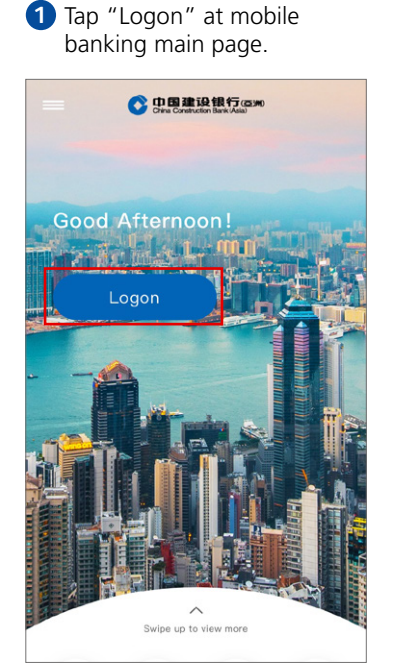

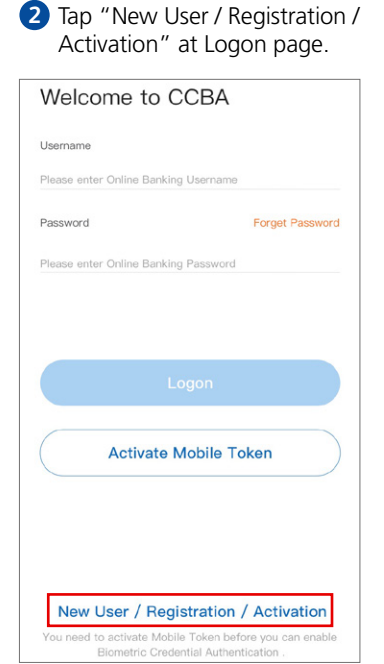

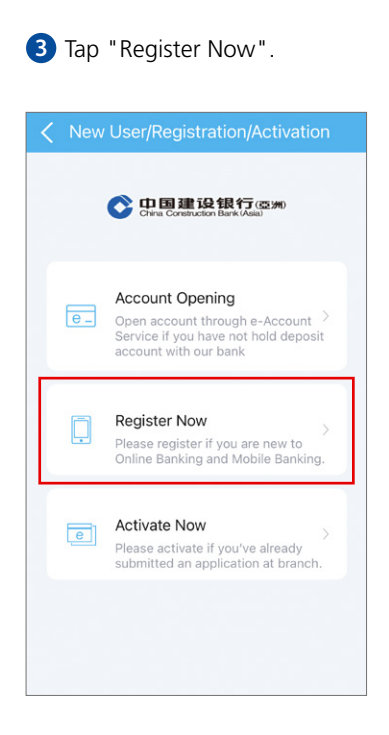

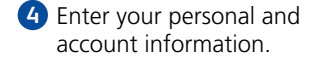

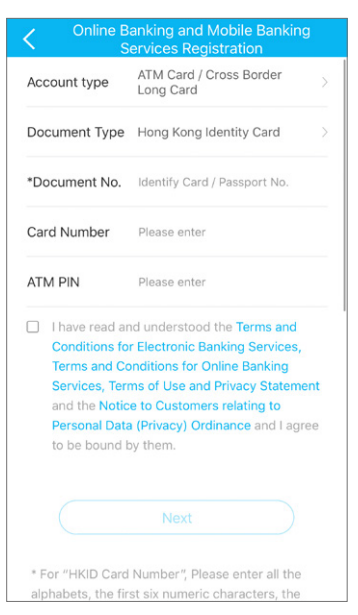

## 5 Enter the One-Time Password you received.

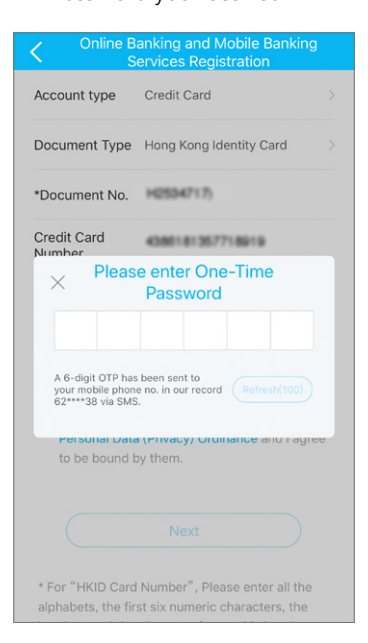

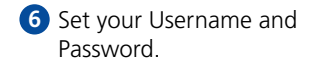

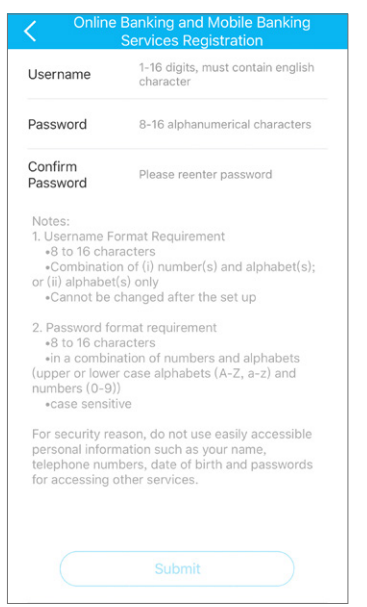

You have successfully completed the registration procedure.

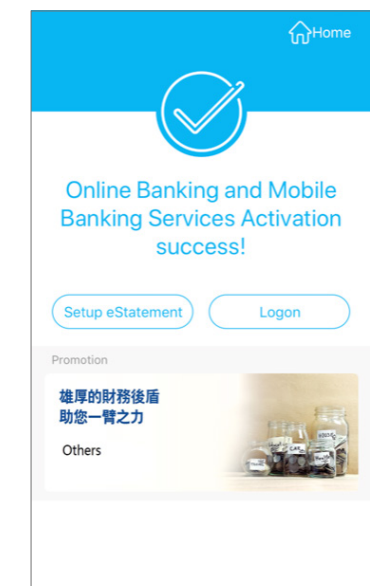